# HDMI Detective Plus

EXT-HD-EDIDPN

User Manual Release A3

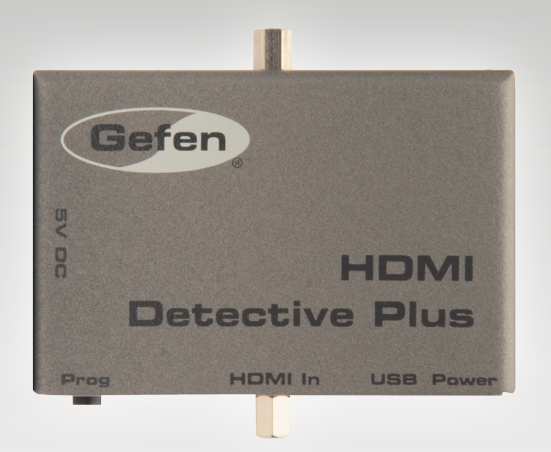

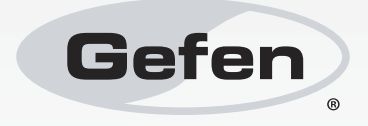

# Important Safety Instructions

- 1. Read these instructions.
- 2. Keep these instructions.
- 3. Heed all warnings.
- 4. Follow all instructions.
- 5. Do not use this product near water.
- 6. Clean only with a dry cloth.
- 7. Do not block any ventilation openings. Install in accordance with the manufacturer's instructions.
- 8. Do not install or place this product near any heat sources such as radiators, heat registers, stoves, or other apparatus (including amplifiers) that produce heat.
- 9. Do not defeat the safety purpose of the polarized or grounding-type plug. A polarized plug has two blades with one wider than the other. A grounding type plug has two blades and a third grounding prong. The wide blade or the third prong are provided for your safety. If the provided plug does not fit into your outlet, consult an electrician for replacement of the obsolete outlet.
- 10. Protect the power cord from being walked on or pinched particularly at plugs, convenience receptacles, and the point where they exit from the apparatus.
- 11. Only use attachments/accessories specified by the manufacturer.
- 12. To reduce the risk of electric shock and/or damage to this product, never handle or touch this unit or power cord if your hands are wet or damp. Do not expose this product to rain or moisture.
- 13. Unplug this apparatus during lightning storms or when unused for long periods of time.
- 14. Refer all servicing to qualified service personnel. Servicing is required when the apparatus has been damaged in any way, such as power-supply cord or plug is damaged, liquid has been spilled or objects have fallen into the apparatus, the apparatus has been exposed to rain or moisture, does not operate normally, or has been dropped.
- 15. Batteries that may be included with this product and/or accessories should never be exposed to open flame or excessive heat. Always dispose of used batteries according to the instructions.

# Warranty Information

Gefen warrants the equipment it manufactures to be free from defects in material and workmanship.

If equipment fails because of such defects and Gefen is notified within two (2) years from the date of shipment, Gefen will, at its option, repair or replace the equipment, provided that the equipment has not been subjected to mechanical, electrical, or other abuse or modifications. Equipment that fails under conditions other than those covered will be repaired at the current price of parts and labor in effect at the time of repair. Such repairs are warranted for ninety (90) days from the day of reshipment to the Buyer.

This warranty is in lieu of all other warranties expressed or implied, including without limitation, any implied warranty or merchantability or fitness for any particular purpose, all of which are expressly disclaimed.

- 1. Proof of sale may be required in order to claim warranty.
- 2. Customers outside the US are responsible for shipping charges to and from Gefen.
- 3. Copper cables are limited to a 30 day warranty and cables must be in their original condition.

The information in this manual has been carefully checked and is believed to be accurate. However, Gefen assumes no responsibility for any inaccuracies that may be contained in this manual. In no event will Gefen be liable for direct, indirect, special, incidental, or consequential damages resulting from any defect or omission in this manual, even if advised of the possibility of such damages. The technical information contained herein regarding the features and specifications is subject to change without notice.

For the latest warranty coverage information, refer to the Warranty and Return Policy under the Support section of the Gefen Web site at www.gefen.com.

#### PRODUCT REGISTRATION

#### Please register your product online by visiting the Register Product page under the Support section of the Gefen Web site.

# Contacting Gefen Technical Support

| Gefen, LLC<br>c/o Customer Service<br>20600 Nordhoff St.<br>Chatsworth, CA 91311 |                                                  |
|----------------------------------------------------------------------------------|--------------------------------------------------|
| Telephone:                                                                       | (818) 772-9100<br>(800) 545-6900                 |
| Fax:                                                                             | (818) 772-9120                                   |
| Email:                                                                           | support@gefen.com                                |
| Visit us on the Web:                                                             | www.gefen.com                                    |
| Technical Support Hours:                                                         | 8:00 AM to 5:00 PM Monday - Friday, Pacific Time |

HDMI Detective Plus is a trademark of Gefen, LLC.

#### **Important Notice**

Gefen, LLC reserves the right to make changes in the hardware, packaging, and any accompanying documentation without prior written notice.

© 2013 Gefen, LLC. All Rights Reserved. All trademarks are the property of their respective owners.

# Operating Notes

- When connecting a HDMI cable between the source and the HDMI Detective Plus, the cable should not exceed 30 feet (10 meters) in length.
- The HDMI cable between the HDMI Detective Plus and the display (or other sink device) should not exceed 50 feet (15 meters) in length.
- The HDMI Detective Plus comes pre-programmed with 6 default EDID profiles as well as 6 user-programmable EDID banks. If these default EDID profiles are erased or overwritten with other EDID data, the original default EDID profiles cannot be restored.

# Features and Packing List

#### Features

- Supports resolutions up to 1080p Full HD, and 1920 x 1200 (WUXGA)
- HDMI Features Supported:
  - ► HDCP
  - ▶ 12-bit Deep Color
  - ► LPCM 7.1 audio, Dolby® TrueHD, Dolby Digital® Plus, and DTS-HD Master Audio™
  - ▶ 3DTV pass-through
  - ► Lip-Sync pass-through
  - CEC pass-through
- USB port for advanced programming of features such as EDID management
- Configurable using Gefen EDID Tool+ software, downloadable from Gefen website
- DDC re-clocking
- Records the EDID from a display
- 6 pre-programmed EDID profiles
- 6 user-programmable EDID banks
- Selectable HDCP pass-through
- Field upgradable firmware via USB port
- Compact and portable

#### **Packing List**

The HDMI Detective Plus ships with the items listed below. If any of these items are not present in your box when you first open it, immediately contact your dealer or Gefen.

- 1 x HDMI Detective Plus
- 1 x 1ft. Locking HDMI Cable
- 1 x 6ft. Mini USB to USB Cable
- 1 x 5V DC power supply
- 1 x Quick-Start Guide

# Table of Contents

## 01 Getting Started

| Panel Layout                       | 2 |
|------------------------------------|---|
| Back                               | 2 |
| Тор                                | 2 |
| Front                              | 2 |
| Left                               | 2 |
| Installation                       | 4 |
| Connecting the HDMI Detective Plus | 4 |
| Sample Wiring Diagram              | 4 |
|                                    |   |

## 02 Operating the HDMI Detective Plus

| EDID Programming                          | 8  |
|-------------------------------------------|----|
| Programming an External EDID              | 8  |
| Passing HDCP Content                      | 9  |
| Recording an EDID to a EDID Bank          | 10 |
| Loading an EDID from a EDID Bank          | 11 |
| Saving the Local EDID to a File           | 12 |
| Uploading an EDID file to the Local Input | 13 |
| Uploading an EDID file to a EDID Bank     | 14 |

### 03 Advanced Operation

| Using the Virtual COM Port | 18 |
|----------------------------|----|
| Installing the Driver      | 19 |
| Commands                   | 21 |

## 04 Appendix

| Default EDID Profiles           | 36 |
|---------------------------------|----|
| Installing the Gefen EDID Tool+ | 39 |
| Firmware Upgrade Procedure      | 42 |
| Specifications                  | 43 |

# HDMI Detective Plus

# 01 Getting Started

| Panel Layout                       | 2 |
|------------------------------------|---|
| Back                               | 2 |
| Тор                                |   |
| Front                              |   |
| Left                               | 2 |
| Installation                       |   |
| Connecting the HDMI Detective Plus |   |
| Sample Wiring Diagram              |   |
|                                    |   |

# Panel Layout

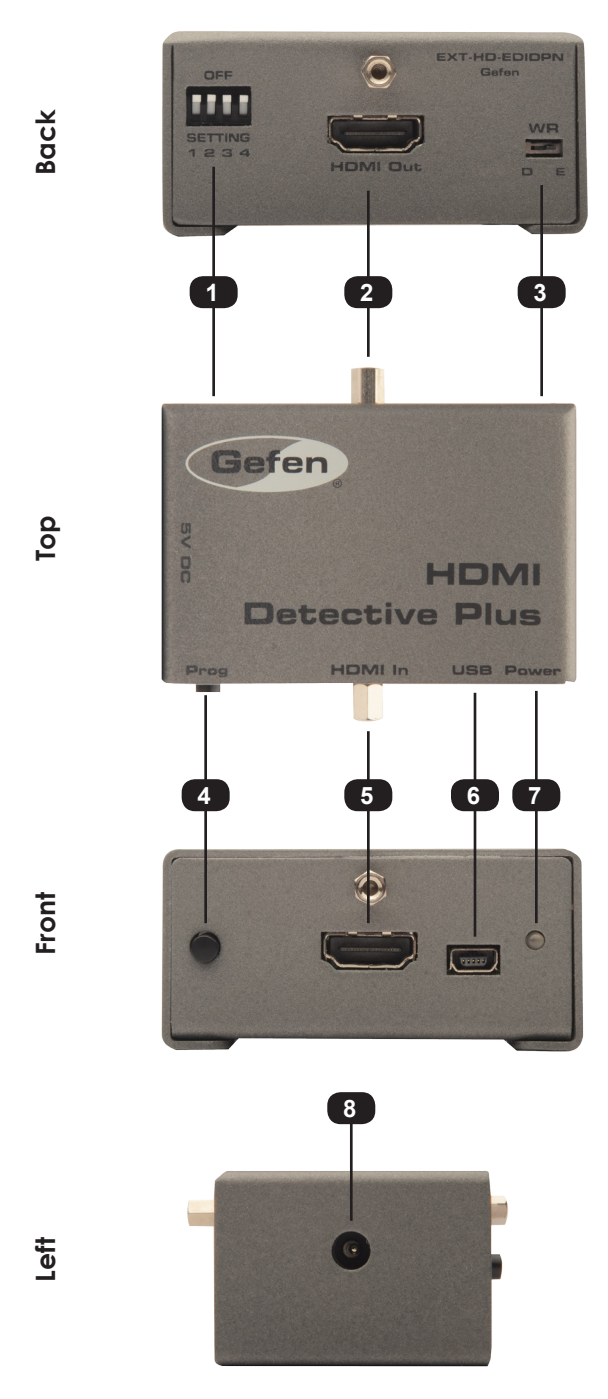

| ID | Name         | Description                                                                                                    |
|----|--------------|----------------------------------------------------------------------------------------------------|
| 1  | DIP Switches | Use this DIP switch bank to select a pre-programmed EDID. See EDID Programming for more information.                                                                                                    |
| 2  | HDMI Out     | Connect the Hi-Def display to this port using an HDMI cable.                                                                                                    |
| 3  | WR           | Write-enable switch. Flip this switch to the<br>"E" position to allow the HDMI Detective<br>Plus to be programmed with an EDID. Set<br>this switch to the "D" position to disable<br>programming and prevent an accidental<br>erasure of the current EDID. |
| 4  | Prog         | Press this button to begin programming an EDID. See EDID Programming for more information.                                                                                                    |
| 5  | HDMI In      | Connect the Hi-Def source to this port using the included HDMI cable.                                                                                                    |
| 6  | USB          | Connect the included USB Type A to Mini-<br>USB Type B cable to this connector. This<br>interface provides serial control for the<br>detective.                                                                                                    |
| 7  | Power        | This LED will glow bright green when the unit is powered.                                                                                                    |
| 8  | 5V DC        | Connect the included 5V DC power supply to this power receptacle.                                                                                                    |

# Installation

#### **Connecting the HDMI Detective Plus**

**STOP:** Before connecting the HDMI Detective Plus, the unit must be programmed with an EDID. See EDID Programming for more information, before continuing.

- Connect the included HDMI cable from the Hi-Def source to the HDMI input on the detective. If using a different HDMI cable, this cable should not exceed 30 feet (10 meters) in length.
- Use another HDMI cable to connect the display (or other sink) to the HDMI Out port on the detective. The HDMI cable should not exceed 50 feet (15 meters) in length.
- OPTIONAL: Connect a USB-to-Mini USB cable to control the detective using serial commands. See Using the Virtual COM Port for more information on using this feature.
- 4. Connect the included 5V DC power supply to the power receptacle on the detective.
- 5. Connect the power supply to an available electrical outlet.

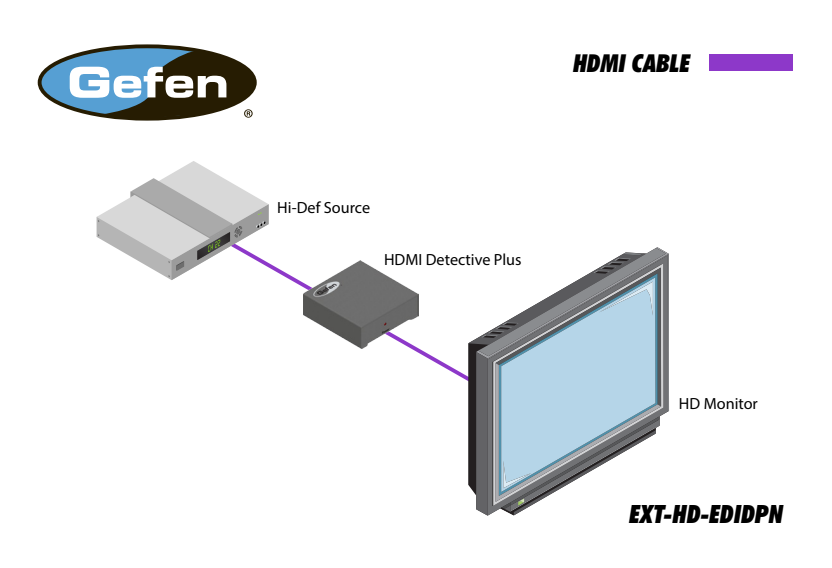

#### Sample Wiring Diagram

# HDMI Detective Plus

# 02 Operating the HDMI Detective Plus

| EDID Programming                          | 8  |
|-------------------------------------------|----|
| Programming an External EDID              | 8  |
| Passing HDCP Content                      | 9  |
| Recording an EDID to a EDID Bank          | 10 |
| Loading an EDID from a EDID Bank          | 11 |
| Saving the Local EDID to a File           | 12 |
| Uploading an EDID file to the Local Input | 13 |
| Uploading an EDID file to a EDID Bank     | 14 |

# EDID Programming

Before using the HDMI Detective Plus, the unit must be programmed with an EDID. Once programmed, the EDID data will be read by the source, providing all the necessary details of the type of signal that the display (or other sink device) can process. When a source device uses the EDID stored in the HDMI Detective Plus, this is called *local mode*.

#### Programming an External EDID

- 1. Begin by powering-on the display (or other sink device) containing the EDID to be recorded.
- 2. Connect a HDMI cable from the sink device to the HDMI Out port on the detective.
- 3. Make sure all DIP switches are in the OFF position.
- Set the WR (write) switch to the "E" position in order to allow the EDID to be written to the detective.

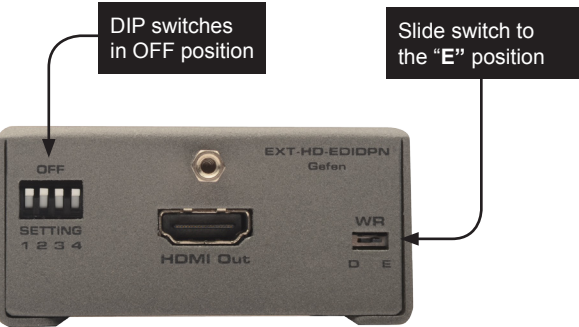

- Connect the included 5V DC power supply to the detective. The Power LED, on the other side of the unit, will glow solid green if the sink device contains a valid EDID. If the EDID is corrupt or invalid, then the Power LED will glow bright red.
- 6. Press **Prog** button. The **Power** LED will slowly flash as the EDID is recorded.
- 7. Once the EDID has been recorded, the **Power** LED glow bright green.

1

**NOTE:** When the HDMI Detective Plus is used in *local mode*, HPD (Hot-Plug Detect) is always high.

The table below provides a status summary of the Power LED.

| LED   | Status         | Conditions                                                                                                    |  |
|-------|----------------|----------------------------------------------------------------------------------------------------|--|
| Power | Solid green    | <ul> <li>Detective is powered</li> <li>HPD is high</li> <li>EDID has been successfully written<br/>(to a EDID bank or the local input)</li> </ul> |  |
|       | Solid red      | <ul><li>Bad EDID</li><li>HPD is low</li></ul>                                                                                                    |  |
|       | Flashing green | <ul><li>EDID is being read from sink</li><li>EDID is being read from EDID bank</li></ul>                                                          |  |

#### Passing HDCP Content

In order for the HDMI Detective Plus to pass HDCP content (e.g. Blu-ray, etc.), set DIP switch 4 to the ON (down) position.

After setting DIP switch 4 to the ON position, reboot the HDMI Detective Plus by disconnecting and then reconnecting the power.

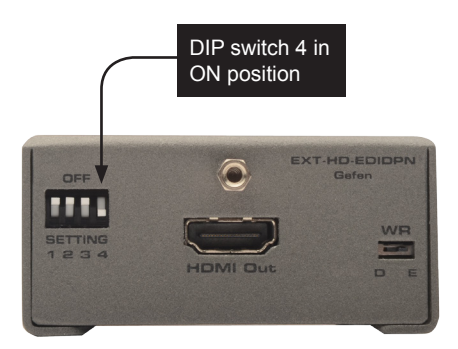

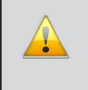

**IMPORTANT:** When enabling or disabling HDCP pass-through, the HDMI Detective Plus must be power-cycled in order for the DIP switch setting to take effect.

#### Recording an EDID to a EDID Bank

When an EDID is recorded, the EDID data is stored on the local input (HDMI input) port. However, the HDMI Detective Plus also allows EDID data to be stored directly to any of 6 EDID banks. Each EDID can then be recalled at any time. The data in an EDID bank is saved even when the power is disconnected.

- 1. Begin by powering-on the display (or other sink device) containing the EDID to be recorded.
- 2. Connect a HDMI cable from the sink device to the HDMI Out port on the detective.
- 3. Connect a USB-to-Mini-USB cable between the detective and a PC. The USB connection will power the detective.
- 4. On the PC, launch a terminal-emulation program (e.g. Hyperterminal, etc).

Refer to Using the Virtual COM Port for more information on terminal communication settings.

5. Execute the #ediddstoba command, specifying the bank in which to store the EDID.

For example, if we wanted to store the EDID in bank 3, we would type and enter the following command:

#ediddstoba 3

#### Loading an EDID from a EDID Bank

**NOTE:** Before an EDID can be loaded to the local input, the EDID must be stored in an EDID bank. See Recording an EDID to a EDID Bank for more information.

The HDMI Detective Plus provides the option of loading the EDID data, stored in a EDID bank, to the local input (HDMI input).

- 1. Begin by powering-on the HDMI Detective Plus.
- 2. Select the EDID from the EDID bank, using the piano DIP switches. Refer to the chart, below. DIP switch 4 is not used when selecting an EDID bank.

| Bank | DIP SW 1 | DIP SW 2 | DIP SW 3 | DIP SW 4 |
|------|----------|----------|----------|----------|
| 1    | ON       | OFF      | OFF      | Not used |
| 2    | OFF      | ON       | OFF      |          |
| 3    | ON       | ON       | OFF      |          |
| 4    | OFF      | OFF      | ON       |          |
| 5    | ON       | OFF      | ON       |          |
| 6    | OFF      | ON       | ON       |          |

- 3. Set the **WR** (write) switch to the "**E**" position in order to allow the EDID to be written to the local input.
- 4. Press the **Prog** button. The **Power** LED will slowly flash green as the EDID is written to the local input. Once completed, the **Power** LED will glow solid green.
- 5. Set the **WR** (write) switch to the "**D**" position to prevent the EDID from being accidentally overwritten.

#### Saving the Local EDID to a File

Once an EDID has been recorded (see Programming an External EDID), the EDID can be saved to a file on a computer using the #saveloedid command. The EDID must be loaded to the local input (HDMI input) before it can be saved to a file.

- 1. Connect the HDMI Detective Plus to the computer using a USB-to-Mini USB cable. The USB connection will power the HDMI Detective Plus.
- On the PC, launch a terminal-emulation program. We will be using Windows® Hyperterminal to illustrate this example.

Refer to Using the Virtual COM Port for more information on terminal communication settings.

3. Type and enter the following command line:

#saveloedid param1

where param1 = the filename used to save the EDID. The file type can be either a .txt file or a .bin file.

In this example, we will save the local EDID to the filename "Dell30.bin":

#saveloedid Dell30.bin

4. After executing the command, the terminal program responds with the following:

Waiting for the file to be received ... (press 'a' to abort)

- 5. Open the Transfer menu and select Receive File...
- 6. Click the **Browse...** button to select the location where the file will be saved.
- 7. Select **Ymodem** as the receiving protocol.
- 8. Click the **Receive** button.
- 9. After the EDID has been saved, the following will be displayed:

Saving EDID successfully.

#### Uploading an EDID file to the Local Input

The #loedidtolo command allows any EDID file to be directly uploaded to the local input (HDMI input) of the HDMI Detective Plus. The EDID file must be in binary (.bin) format.

- 1. Connect the HDMI Detective Plus to the computer using a USB-to-Mini USB cable. The USB connection will power the HDMI Detective Plus.
- On the PC, launch a terminal-emulation program. We will be using Windows® Hyperterminal to illustrate this example.

Refer to Using the Virtual COM Port for more information on terminal communication settings.

3. Type and enter the following command line:

#loedidtolo param1

where param1 is the EDID filename. The file type must be binary (.bin).

In this example, we will load an EDID file named "visio.bin":

#loedidtolo visio.bin

4. After executing the command, the terminal program responds with the following:

Waiting for the file to be sent ... (press 'a' to abort)

- 5. Open the Transfer menu and select Send File...
- 6. Click the Browse... button to select the EDID file.
- 7. Select Ymodem as the sending protocol.
- 8. Click the **Send** button.
- 9. After the EDID has been uploaded, the following will be displayed:

File: visio.bin, Size: 128 Bytes

Download successfully

Note in the example, above, the file size is displayed as 128 bytes. This number will vary depending upon the size of the EDID that is uploaded. The two most common file sizes are 128 and 256 bytes.

#### Uploading an EDID file to a EDID Bank

In some instances, uploading the EDID directly to the local input is not desired. In this case, an EDID can also be uploaded to the desired EDID bank using the #loedidtoba command. The EDID file must be in binary (.bin) format.

- 1. Connect the HDMI Detective Plus to the computer using a USB-to-Mini USB cable. The USB connection will power the HDMI Detective Plus.
- On the PC, launch a terminal-emulation program. We will be using Windows® Hyperterminal to illustrate this example.

Refer to Using the Virtual COM Port for more information on terminal communication settings.

3. Type and enter the following command line:

#loedidtoba param1

where param1 is the EDID bank where the EDID file will be uploaded. The file type must be binary (.bin).

In this example, we will upload an EDID file to EDID bank 3:

#loedidtoba 3

4. After executing the command, the terminal program responds with the following:

Waiting for the file to be sent ... (press 'a' to abort)

- 5. Open the Transfer menu and select Send File...
- 6. Click the Browse... button to select the EDID file.
- 7. Select **Ymodem** as the sending protocol.
- 8. Click the **Send** button.
- 9. After the EDID has been successfully uploaded to the EDID bank, the message "Download successfully" will be displayed, along with the filename and size. The following is an example:

File: viewsonic.bin, Size: 128 Bytes

Download successfully

# HDMI Detective Plus

# 03 Advanced Operation

| Using the Virtual COM Port | 18 |
|----------------------------|----|
| Installing the Driver      | 19 |
| Commands                   | 21 |

# Using the Virtual COM Port

When the HDMI Detective Plus is connected to a computer running the Windows® operating system, a vitual communications port is created.

- 1. Connect the USB-to-Mini USB cable between the detective and the PC.
- 2. The COM port driver will automatically be installed:

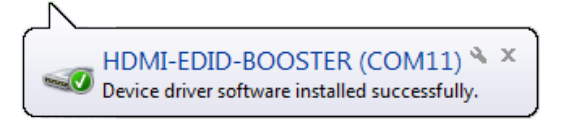

 Go to Control Panel > Device Manager and click Ports to see the driver. The driver will be identified as HDMI-EDID-BOOSTER, as shown below:

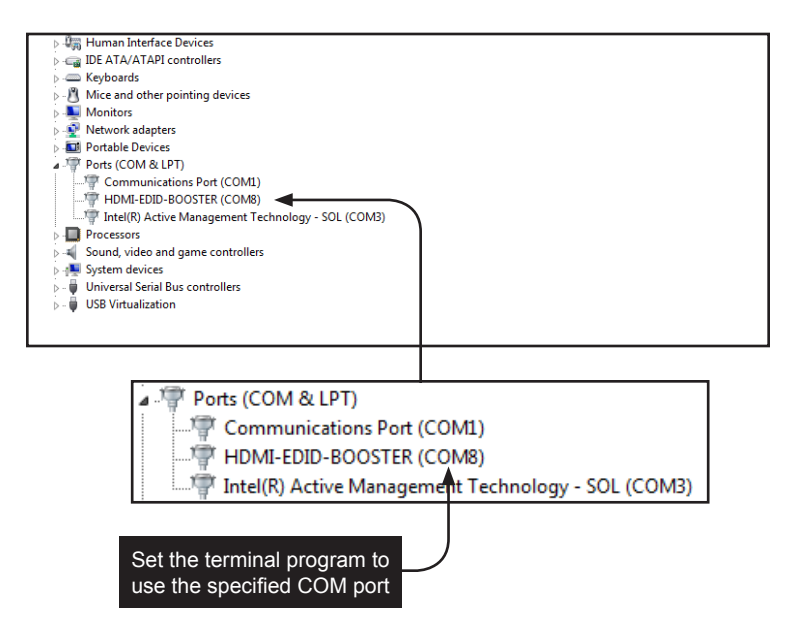

- 4. Refer to Installing the Driver, if driver is not present or is listed as an unknown device.
- 5. Launch the terminal-emulation program and set the terminal-emulation program to use the COM port specified next to the driver. COM 8 has been automatically assigned by the driver.

Using the Virtual COM Port

#### Installing the Driver

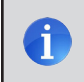

**NOTE:** Manual installation of the driver is required *only* if the computer does not recognize the HDMI Detective Plus.

- 1. Download the driver from the Downloads section of the Gefen Web site. (http://www.gefen.com/support/download.jsp)
- 2. Extract the contents of the .ZIP file to the Windows® Desktop
- 3. From the Device Manager, expand the Ports section.
- Disconnect the USB cable from the detective then press the F5 key on the computer to refresh the device list.
- 5. Reconnect the USB cable to the detective. "Unknown device" should now appear under the **Ports** section.
- 6. Right-click on "Unknown device" and select Update Driver Software.
- 7. Select Browse my computer for driver software.

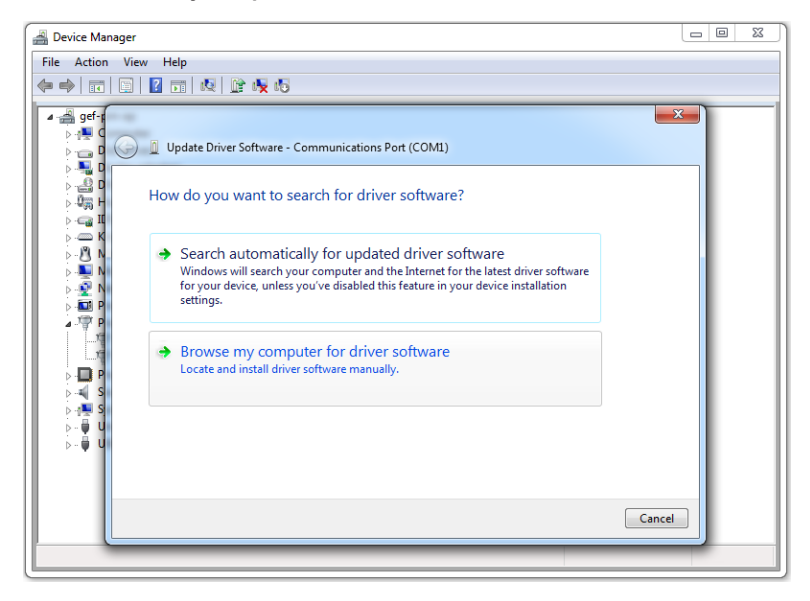

8. On the next screen, click the **Browse...** button.

(continued on next page)

- 9. Select the .inf file within the folder, created in step 2, then click the **OK** button.
- 10. While attempting to install the driver, the following dialog may be displayed:

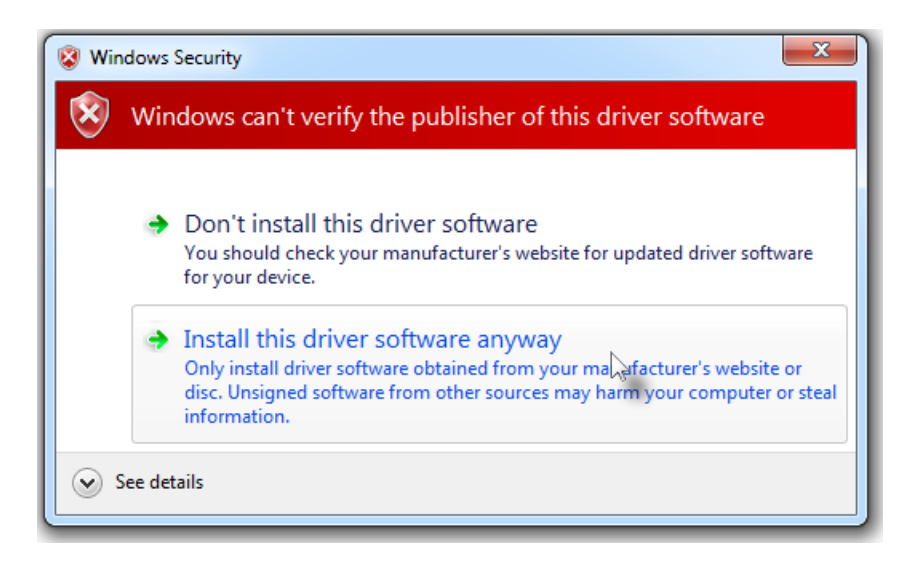

- 11. Select **Install this software anyway**. The driver installation may take a couple of minutes.
- 12. Once the driver has been successfully installed, click the **Close** button on the dialog to complete the installation.

# Commands

The following list of commands are used to control various features of the HDMI Detective Plus.

| Command        | Description                                            |
|----------------|--------------------------------------------------------|
| #ddcmode       | Sets the DDC mode                                      |
| #edidbatolo    | Copies the specified EDID bank to the local input      |
| #ediddetolo    | Copies the default EDID bank to the local input        |
| #ediddstoba    | Read downstream EDID and stores in EDID Bank           |
| #ediddstolo    | Read the downstream EDID and stores in the local input |
| #eredidbank    | Erases the specified EDID bank                         |
| #fadefault     | Resets the unit to factory-default settings            |
| #fw_upgrade    | Upgrades the device firmware                           |
| #help          | Displays a list of all available commands              |
| #loedidtoba    | Loads the external EDID to the specified EDID bank     |
| #loedidtolo    | Loads the external EDID to the local input (Bank 0)    |
| #prbaedid      | Displays the contents of the specified EDID bank       |
| #prdsedid      | Displays the downstream EDID                           |
| #prloedid      | Displays the contents of the local input (Bank 0)      |
| #saveloedid    | Saves the local EDID to a .bin or .txt file            |
| #show_ver_data | Displays the current version of firmware               |

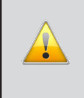

**IMPORTANT:** When sending commands, a carriage return must be included at the end of the command. When using parameters, a space *must* be included between the command and the parameter.

#### #ddcmode

The #ddcmode command sets the DDC mode. Use this command to enable / disable HDCP with the local EDID or use EDID pass-through with HDCP enabled. If *param1* is not supplied, then the current DDC mode is returned.

#### <u>Syntax</u>:

#ddcmode param1

#### Parameters:

param1

[0 ... 2]

| Value | Description                        |
|-------|------------------------------------|
| 1     | Local EDID with HDCP enable        |
| 2     | Local EDID with HDCP disable       |
| 3     | EDID pass-through with HDCP enable |

#### Examples:

#ddcmode 2 DDC mode set to Local EDID HDCP disable

Value

#ddcmode DDC mode is Local HDCP Enable

Commands

#### #edidbatolo

The #edidbatolo command loads the EDID from the specified EDID bank and writes it to the local input.

#### <u>Syntax</u>:

#edidbatolo param1

#### Parameters:

param1

EDID bank

[1 ... 6]

#### Example:

#edidbatolo 2
EDID bank 2 stored to local

### #ediddetolo

The #ediddetolo command reads the default EDID and stores it in the local input.

#### Syntax:

#ediddetolo

#### Parameters:

None

#### Example:

#ediddetolo

EDID default 1 stored to local

Commands

#### #ediddstoba

The #ediddstoba command reads the downstream EDID and stores it to the specified EDID bank.

#### <u>Syntax</u>:

#ediddstoba param1

#### Parameters:

param1

EDID bank

[1 ... 6]

#### Examples:

#ediddstoba 3 Downstream EDID stored in bank 3

### #ediddstolo

The #ediddstolo command reads the downstream EDID and stores it to the local input.

#### <u>Syntax</u>:

#ediddstolo

#### Parameters:

None

#### Example:

#ediddstolo Downstream EDID stored to local

#### #eredidbank

The #eredidbank command erases the specified EDID bank.

#### <u>Syntax</u>:

#eredidbank param1

#### Parameters:

param1

Bank

[1 ... 6]

#### Example:

#eredidbank 2
EDID bank 2 is erased

#### #fadefault

The #fadefault command resets the HDMI Detective Plus to factory-default settings.

#### Syntax:

#fadefault

#### Parameters:

None

#### Examples:

#fadefault

Return to Factory default

### #fw\_upgrade

The <code>#fw\_upgrade</code> command upgrades the device firmware.

#### Syntax:

#fw\_upgrade

#### Parameters:

None

#### Example:

See Firmware Upgrade Procedure for more information on upgrading the firmware.

#### #help

The #help command displays a list of available commands. This command can also be used to get help for a specific command.

#### <u>Syntax</u>:

#help [param1]

#### Parameters:

param1

Command (optional)

#### Examples:

```
#help #eredidbank
Erase EDID bank.
Syntax: #eredidbank param1
Param1 = 1 - 6
Example: #eredidbank 1
```

#help

```
*** Available Commands ***
#help
#show ver data
#loedidtoba
#loedidtolo
#ediddstolo
#ediddetolo
#edidbatolo
#ediddstoba
#prloedid
#prdsedid
#prbaedid
#saveloedid
#ddcmode
#eredidbank
#fadefault
#fw upgrade
```

#### #loedidtoba

The #loedidtoba command loads an EDID file to the specified EDID bank. See Uploading an EDID file to a EDID Bank for details on using this command.

#### <u>Syntax</u>:

#loedidtoba param1

#### Parameters:

param1

Bank

[1 ... 6]

#### Example:

#loedidtoba 3
Waiting for the file to be sent ... (press `a' to abort)

#### #loedidtolo

The #loedidtoba command loads an EDID file to the local input. Once stored in the local input, the EDID can be stored to an EDID bank using the #loedidtoba command, for future use. See Uploading an EDID file to the Local Input for details on using this command.

#### <u>Syntax</u>:

#loedidtolo

#### Parameters:

None

#### Example:

#loedidtoba Waiting for the file to be sent ... (press `a' to abort)

#### #prbaedid

The #prbaedid command displays the EDID from the specified bank.

#### Syntax:

#prbaedid param1

#### Parameters:

param1

Bank

[1 ... 6]

#### Example:

#prbaedid 3

| 0x00 | 0xFF | 0xFF | 0xFF | 0xFF | 0xFF | 0xFF | 0x00 |
|------|------|------|------|------|------|------|------|
| 0x34 | 0xA9 | 0xAF | 0xA0 | 0x01 | 0x01 | 0x01 | 0x01 |
| 0x00 | 0x14 | 0x01 | 0x03 | 0x80 | 0x00 | 0x00 | 0x78 |
| 0x0A | 0xDA | 0xFF | 0xA3 | 0x58 | 0x4A | 0xA2 | 0x29 |
| 0x17 | 0x49 | 0x4B | 0x00 | 0x00 | 0x00 | 0x01 | 0x01 |
| 0x01 | 0x01 | 0x01 | 0x01 | 0x01 | 0x01 | 0x01 | 0x01 |
| 0x01 | 0x01 | 0x01 | 0x01 | 0x01 | 0x01 | 0x02 | 0x3A |
| 0x80 | 0x18 | 0x71 | 0x38 | 0x2D | 0x40 | 0x58 | 0x2C |
| 0x45 | 0x00 | 0xBA | 0x88 | 0x21 | 0x00 | 0x00 | 0x1E |
| 0x01 | 0x1D | 0x80 | 0x18 | 0x71 | 0x1C | 0x16 | 0x20 |
| 0x58 | 0x2C | 0x25 | 0x00 | 0xBA | 0x88 | 0x21 | 0x00 |
| 0x00 | 0x9E | 0x00 | 0x00 | 0x00 | 0xFC | 0x00 | 0x50 |
| 0x61 | 0x6E | 0x61 | 0x73 | 0x6F | 0x6E | 0x69 | 0x63 |
| 0x54 | 0x56 | 0x30 | 0x0A | 0x00 | 0x00 | 0x00 | 0xFD |
| 0x00 | 0x17 | 0x3D | 0x0F | 0x44 | 0x0F | 0x00 | 0x0A |
| 0x20 | 0x20 | 0x20 | 0x20 | 0x20 | 0x20 | 0x01 | 0xC7 |
| 0x02 | 0x03 | 0x2A | 0x71 | 0x49 | 0x90 | 0x05 | 0x20 |
| 0x04 | 0x03 | 0x02 | 0x07 | 0x06 | 0x01 | 0x23 | 0x09 |
| 0x07 | 0x01 | 0x73 | 0x03 | 0x0C | 0x00 | 0x10 | 0x00 |
| 0xB8 | 0x2D | 0x2F | 0xC0 | 0x07 | 0x81 | 0x49 | 0x01 |
| 0xFE | 0x06 | 0x08 | 0x00 | 0x00 | 0x00 | 0xE3 | 0x05 |
| 0x1F | 0x01 | 0x01 | 0x1D | 0x00 | 0x72 | 0x51 | 0xD0 |
| 0x1E | 0x20 | 0x6E | 0x28 | 0x55 | 0x00 | 0xBA | 0x88 |
| 0x21 | 0x00 | 0x00 | 0x1E | 0x8C | 0x0A | 0xD0 | 0x8A |
| 0x20 | 0xE0 | 0x2D | 0x10 | 0x10 | 0x3E | 0x96 | 0x00 |
| 0xBA | 0x88 | 0x21 | 0x00 | 0x00 | 0x18 | 0x8C | 0x0A |
| 0xD0 | 0x8A | 0x20 | 0xE0 | 0x2D | 0x10 | 0x10 | 0x3E |
| 0x96 | 0x00 | 0x0B | 0x88 | 0x21 | 0x00 | 0x00 | 0x18 |
| 0x8C | 0x0A | 0xA0 | 0x14 | 0x51 | 0xF0 | 0x16 | 0x00 |
| 0x26 | 0x7C | 0x43 | 0x00 | 0xBA | 0x88 | 0x21 | 0x00 |
| 0x00 | 0x98 | 0x00 | 0x00 | 0x00 | 0x00 | 0x00 | 0x00 |
| 0x00 | 0x00 | 0x00 | 0x00 | 0x00 | 0x00 | 0x00 | 0x86 |

### #prdsedid

The  ${\tt \#prdsedid}\xspace$  command displays the EDID stored in the specified EDID bank.

#### Syntax:

#prdsedid

#### Parameters:

None

#### <u>Example</u>:

#prdsedid

| 0x00 | 0xFF | 0xFF | 0xFF | 0xFF | 0xFF | 0xFF | 0x00 |
|------|------|------|------|------|------|------|------|
| 0x10 | 0xAC | 0x54 | 0x40 | 0x55 | 0x34 | 0x31 | 0x42 |
| 0x0F | 0x14 | 0x01 | 0x03 | 0x80 | 0x2C | 0x19 | 0x78 |
| 0xEE | 0xEE | 0x95 | 0xA3 | 0x54 | 0x4C | 0x99 | 0x26 |
| 0x0F | 0x50 | 0x54 | 0xA5 | 0x4B | 0x00 | 0x71 | 0x4F |
| 0x81 | 0x80 | 0xA9 | 0xC0 | 0x01 | 0x01 | 0x01 | 0x01 |
| 0x01 | 0x01 | 0x01 | 0x01 | 0x01 | 0x01 | 0x30 | 0x2A |
| 0x40 | 0xC8 | 0x60 | 0x84 | 0x64 | 0x30 | 0x18 | 0x50 |
| 0x13 | 0x00 | 0xBB | 0xF9 | 0x10 | 0x00 | 0x00 | 0x1E |
| 0x00 | 0x00 | 0x00 | 0xFF | 0x00 | 0x43 | 0x32 | 0x30 |
| 0x31 | 0x52 | 0x30 | 0x34 | 0x45 | 0x42 | 0x31 | 0x34 |
| 0x55 | 0x0A | 0x00 | 0x00 | 0x00 | 0xFC | 0x00 | 0x44 |
| 0x45 | 0x4C | 0x4C | 0x20 | 0x45 | 0x32 | 0x30 | 0x31 |
| 0x30 | 0x48 | 0x0A | 0x20 | 0x00 | 0x00 | 0x00 | 0xFD |
| 0x00 | 0x38 | 0x4C | 0x1E | 0x53 | 0x10 | 0x00 | 0x0A |
| 0x20 | 0x20 | 0x20 | 0x20 | 0x20 | 0x20 | 0x00 | 0x7C |

### #prloedid

The #prloedid command displays the EDID on the local input.

#### <u>Syntax</u>:

#prloedid

#### Parameters:

None

#### <u>Example</u>:

#prloedid

| 0x00 | 0xFF | 0xFF | 0xFF | 0xFF | 0xFF | 0xFF | 0x00 |
|------|------|------|------|------|------|------|------|
| 0x1C | 0xA6 | 0x0  | 0x0  | 0x00 | 0x00 | 0x00 | 0x00 |
| 0x00 | 0x11 | 0x01 | 0x03 | 0x80 | 0x81 | 0x49 | 0x78 |
| 0x0A | 0xCF | 0x9B | 0xA3 | 0x57 | 0x4C | 0x9E | 0x26 |
| 0x0F | 0x4A | 0x4C | 0x20 | 0x00 | 0x00 | 0x01 | 0x01 |
| 0x01 | 0x01 | 0x01 | 0x01 | 0x01 | 0x01 | 0x01 | 0x01 |
| 0x01 | 0x01 | 0x01 | 0x01 | 0x01 | 0x01 | 0x01 | 0x1D |
| 0x80 | 0xD0 | 0x72 | 0x1C | 0x16 | 0x20 | 0x10 | 0x2C |
| 0x80 | 0xD0 | 0x72 | 0x1C | 0x16 | 0x20 | 0x10 | 0x2C |
| 0x01 | 0x1D | 0x0  | 0xBC | 0x52 | 0xD0 | 0x1E | 0x20 |
| 0xB8 | 0x28 | 0x55 | 0x40 | 0xC4 | 0x8E | 0x21 | 0x00 |
| 0x00 | 0x18 | 0x0  | 0x0  | 0x00 | 0xFC | 0x00 | 0x47 |
| 0x45 | 0x46 | 0x45 | 0x4E | 0x0A | 0x20 | 0x20 | 0x20 |
| 0x20 | 0x20 | 0x20 | 0x20 | 0x00 | 0x00 | 0x00 | 0xFD |
| 0x00 | 0x3B | 0x3D | 0x0F | 0x44 | 0x0F | 0x00 | 0x0A |
| 0x20 | 0x20 | 0x20 | 0x20 | 0x20 | 0x20 | 0x01 | 0xCF |
| 0x02 | 0x03 | 0x18 | 0x71 | 0x45 | 0x94 | 0x13 | 0x11 |
| 0x12 | 0x1F | 0x23 | 0x0F | 0x07 | 0x07 | 0x83 | 0x7F |
| 0x00 | 0x0  | 0x65 | 0x03 | 0x0C | 0x00 | 0x10 | 0x00 |
| 0x8C | 0x0A | 0xD0 | 0x90 | 0x20 | 0x40 | 0x31 | 0x20 |
| 0x0C | 0x40 | 0x55 | 0x0  | 0x13 | 0x8E | 0x21 | 0x00 |
| 0x00 | 0x18 | 0x8C | 0x0A | 0xD0 | 0x90 | 0x20 | 0x40 |
| 0x31 | 0x20 | 0x0C | 0x40 | 0x55 | 0x00 | 0xC4 | 0x8E |
| 0x21 | 0x0  | 0x0  | 0x18 | 0xF3 | 0x39 | 0x80 | 0xD0 |
| 0x72 | 0x38 | 0x2D | 0x40 | 0x10 | 0x2C | 0x45 | 0x80 |
| 0xC4 | 0x8E | 0x21 | 0x0  | 0x00 | 0x1E | 0x00 | 0x00 |
| 00x0 | 0xFF | 0x0  | 0x0  | 0x00 | 0x00 | 0x00 | 0x00 |
| 0x00 | 0x00 | 0x00 | 0x00 | 0x00 | 0xFF | 0x00 | 0x00 |
| 00x0 | 0x0  | 0x0  | 0xFF | 0x00 | 0x00 | 0x00 | 0x00 |
| 0x00 | 0x00 | 0x0  | 0x0  | 0x00 | 0x00 | 0x00 | 0xFF |
| 0x00 | 0x00 | 0x00 | 0x00 | 0x00 | 0x00 | 0x00 | 0x00 |
| 0x00 | 0x00 | 0x00 | 0x00 | 0x00 | 0x00 | 0x00 | 0x68 |

#### #saveloedid

Saves the local EDID to a .bin or .txt file. After executing the command line, use the YModem protocol within the terminal program (e.g. Hyperterminal, etc) to save the EDID data to the file. See Saving the Local EDID to a File for details on using this command.

#### <u>Syntax</u>:

#saveloedid param1

#### Parameters:

param1

Filename

#### Examples:

#saveloedid edidtest.bin Waiting for the file to be received ... (press `a' to abort)

Commands

### #show\_ver\_data

Displays the current firmware and FPGA version.

#### Syntax:

#show\_ver\_data

#### Parameters:

None

#### Example:

#show\_ver\_data

EXT-HD-EDIDPN

Release version: 2.23 Release date: Oct 20 2013 Release time: 17:22:17

# HDMI Detective Plus

# 04 Appendix

| Default EDID Profiles           | 36 |
|---------------------------------|----|
| Installing the Gefen EDID Tool+ | 39 |
| Firmware Upgrade Procedure      | 42 |
| Specifications                  | 43 |
|                                 |    |

# **Default EDID Profiles**

The HDMI Detective Plus comes 6 pre-programmed EDID profiles. The details of each default EDID profile is described below.

| EDID Profile | Supported Features                                                                                                    |
|--------------|----------------------------------------------------------------------------------------------------|
| 1            | 640 x 480 @ 60Hz (IBM, VGA)<br>1920x1080i @ 50Hz - HDTV (16:9, 1:1) [Native]<br>1280x720p @ 50Hz - HDTV (16:9, 1:1)<br>720x576p @ 50Hz - EDTV (4:3, 16:15)<br>720x576p @ 50Hz - EDTV (16:9, 64:45)<br>1920x1080p @ 50Hz - HDTV (16:9, 1:1)<br>Audio Format #1 : LPCM, 8-Channel, 24-Bit, 20-Bit,<br>16-Bit<br>Sampling Frequency : 48 kHz, 44.1 kHz, 32 kHz<br>YCbCr 4:4:4, YCbCr 4:2:2 |
| 2            | 640 x 480 @ 60Hz (IBM, VGA)<br>1920x1080i @ 50Hz - HDTV (16:9, 1:1) [Native]<br>1280x720p @ 50Hz - HDTV (16:9, 1:1)<br>720x576p @ 50Hz - EDTV (4:3, 16:15)<br>720x576p @ 50Hz - EDTV (16:9, 64:45)<br>1920x1080p @ 50Hz - HDTV (16:9, 1:1)<br>Audio Format #1 : LPCM, 8-Channel, 24-Bit, 20-Bit,<br>16-Bit<br>Sampling Frequency : 48 kHz, 44.1 kHz, 32 kHz<br>YCbCr 4:4:4, YCbCr 4:2:2 |
| 3            | 640 x 480 @ 60Hz (IEM, VGA)<br>1920x1080i @ 50Hz - HDTV (16:9, 1:1) [Native]<br>1280x720p @ 50Hz - HDTV (16:9, 1:1)<br>720x576p @ 50Hz - EDTV (4:3, 16:15)<br>720x576p @ 50Hz - EDTV (16:9, 64:45)<br>1920x1080p @ 50Hz - HDTV (16:9, 1:1)<br>Audio Format #1 : LPCM, 2-Channel, 24-Bit, 20-Bit,<br>16-Bit<br>Sampling Frequency : 48 kHz, 44.1 kHz, 32 kHz<br>YCbCr 4:4:4, YCbCr 4:2:2 |

| EDID Profile | Supported Features                                                                                                    |
|--------------|----------------------------------------------------------------------------------------------------|
| 4            | 640 x 480 @ 60Hz (IBM, VGA)<br>1920x1080i @ 59.94/60Hz - HDTV (16:9, 1:1) [Native]<br>1280x720p @ 59.94/60Hz - HDTV (16:9, 1:1)<br>720x480p @ 59.94/60Hz - EDTV (16:9, 32:27)<br>720(1440)x480i @ 59.94/60Hz - SDTV (16:9, 32:27)<br>1920x1080p @ 59.94/60Hz - HDTV (16:9, 1:1)<br>Audio Format #1 : LPCM, 2-Channel, 24-Bit, 20-Bit,<br>16-Bit<br>Sampling Frequency : 48 kHz, 44.1 kHz, 32 kHz<br>YCbCr 4:4:4, YCbCr 4:2:2                                                                                                    |
| 5            | <pre>720 x 400 @ 70Hz (IBM, VGA)<br/>640 x 480 @ 60Hz (IBM, VGA)<br/>800 x 600 @ 60Hz (VESA)<br/>1024 x 768 @ 60Hz (VESA)<br/>1280x720 @ 60 Hz (16:9 Aspect Ratio)<br/>1280x1024 @ 60 Hz (5:4 Aspect Ratio)<br/>1920x1080i @ 59.94/60Hz - HDTV (16:9, 1:1)<br/>1280x720p @ 59.94/60Hz - HDTV (16:9, 1:1)<br/>720x480p @ 59.94/60Hz - EDTV (4:3, 8:9)<br/>720x480p @ 59.94/60Hz - EDTV (16:9, 32:27)<br/>1920x1080p @ 59.94/60Hz (4:3, 4:9 or 8:9<sup>3</sup>)<br/>1440x480p @ 59.94/60Hz (16:9, 16:27 or 32:27<sup>3</sup>)<br/>YCbCr 4:4:4, YCbCr 4:2:2<br/>Audio Format #1 : LPCM, 8-Channel, 24-Bit, 20-Bit,<br/>16-Bit<br/>Sampling Frequency : 96 kHz, 88.2 kHz, 48 kHz,<br/>44.1 kHz, 32 kHz<br/>Audio Format #2 : LPCM, 2-Channel, 24-Bit, 20-Bit,<br/>16-Bit<br/>Sampling Frequency : 192 kHz, 176.4 kHz, 96 kHz,<br/>88.2 kHz, 48 kHz, 44.1 kHz, 32 kHz<br/>Audio Format #3 : DTS, 6-Channel, 1536 k Max bit rate<br/>Sampling Frequency : 96 kHz, 88.2 kHz, 48 kHz,<br/>44.1 kHz, 32 kHz<br/>Audio Format #3 : DTS, 6-Channel, 1536 k Max bit rate<br/>Sampling Frequency : 96 kHz, 88.2 kHz, 48 kHz,<br/>44.1 kHz, 32 kHz<br/>Audio Format #3 : DTS, 6-Channel, 1536 k Max bit rate<br/>Sampling Frequency : 96 kHz, 88.2 kHz, 48 kHz,<br/>44.1 kHz, 32 kHz<br/>Audio Format #4 : 6-Channel, 648 k Max bit rate<br/>Sampling Frequency : 96 kHz, 88.2 kHz, 48 kHz,<br/>44.1 kHz, 32 kHz</pre> |

| EDID Profile | Supported Features                                                                                                    |
|--------------|----------------------------------------------------------------------------------------------------|
| 6            | Supported Features<br>720 x 400 @ 70Hz (IBM, VGA)<br>640 x 480 @ 60Hz (IBM, VGA)<br>640 x 480 @ 67Hz (Apple, Mac II)<br>640 x 480 @ 72Hz (VESA)<br>640 x 480 @ 75Hz (VESA)<br>800 x 600 @ 60Hz (VESA)<br>800 x 600 @ 72Hz (VESA)<br>800 x 600 @ 75Hz (VESA)<br>832 x 624 @ 75Hz (VESA)<br>832 x 624 @ 75Hz (VESA)<br>1024 x 768 @ 60Hz (VESA)<br>1024 x 768 @ 70Hz (VESA)<br>1024 x 768 @ 75Hz (VESA)<br>1280 x 1024 @ 75Hz (VESA)<br>1152 x 870 @ 75Hz (VESA)<br>1152 x 870 @ 75Hz (Apple, Mac II)<br>1152x864 @ 75 Hz (4:3 Aspect Ratio)<br>1280x800 @ 60 Hz (16:10 Aspect Ratio)<br>1280x1024 @ 60 Hz (16:10 Aspect Ratio)<br>1680x1050 @ 60 Hz (16:10 Aspect Ratio)<br>1680x1050 @ 60 Hz (4:3 Aspect Ratio)<br>1680x1050 @ 60 Hz (4:3 Aspect Ratio)<br>1600x1200 @ 60 Hz (4:3 Aspect Ratio)<br>1920x1080p @ 59.94/60Hz - HDTV (16:9, 1:1) [Native] |
|              | 1920x1080p @ 59.94/60Hz - HDTV (16:9, 1:1) [Native]<br>1280x720p @ 59.94/60Hz - HDTV (16:9, 1:1)<br>1920x1080p @ 59.94/60Hz - HDTV (16:9, 1:1)<br>720x480p @ 59.94/60Hz - EDTV (16:9, 32:27)<br>1920x1080p @ 23.97/24Hz - HDTV(16:9, 1:1)<br>1920x1080p @ 29.97/30Hz - HDTV(16:9, 1:1)<br>640x480p @ 59.94/60Hz - EDTV (4:3, 1:1)<br>YCbCr 4:4:4, YCbCr 4:2:2<br>Audio Format #1 : LPCM, 2-Channel, 24-Bit, 20-Bit,<br>16-Bit<br>Sampling Frequency : 48 kHz, 44.1 kHz, 32 kHz                                                                                                    |

# Installing the Gefen EDID Tool+

**IMPORTANT:** The Gefen EDID Tool+ application, User Manual, and Firmware (See Firmware Upgrade Procedure) can be downloaded from the Support Section of the Gefen web site under EDID Storage Detectives. Before launching the Gefen EDID Tool+, make sure that a USB cable is connected between the Booster for HDMI with EDID Detective and the computer that is running the Gefen EDID Tool+.

The Gefen EDID Tool+ is a free downloadable application from Gefen that provides EDID management for select Booster and Detective-based units using an intuitive Windows® interface. Available EDID Tool+ features depend on which Gefen EDID Tool+ compatible product is being used.

1. Extract the contents of the .zip file to a folder on the Windows® Desktop.

There will be two files within the folder:  ${\tt setup.exe}$  and the user manual for the Gefen EDID Tool+.

2. Double-click the setup.exe file to launch the installation Wizard.

Setup\_GefEDIDTool\_v13.exe

If the following dialog box is displayed, then click **Yes** to continue with the installation Wizard.

| 😗 Use | r Account Control                                                                                      |                                                            |  |  |
|-------|----------------------------------------------------------------------------------------------------|------------------------------------------------------------|--|--|
| 0     | Do you want to allow the following program from an unknown publisher to make changes to this computer? |                                                            |  |  |
|       | Program name:<br>Publisher:<br>File origin:                                                            | setup.exe<br><b>Unknown</b><br>Hard drive on this computer |  |  |
| 💌 s   | how details                                                                                            | Yes No                                                     |  |  |
|       |                                                                                                    | Change when these notifications appear                     |  |  |

#### Appendix

#### Installing the Gefen EDID Tool+

- 3. The **Welcome** dialog box will be displayed.
- 4. Click the **Next** button.

| Setup - Gefen EDID Tool+ |                                                                               |
|--------------------------|-------------------------------------------------------------------------------|
|                          | Welcome to the Gefen EDID Tool+<br>Setup Wizard                               |
|                          | This will install Gefen EDID Tool+ on your computer.                          |
|                          | It is recommended that you close all other applications before<br>continuing. |
|                          | Click Next to continue, or Cancel to exit Setup.                              |
|                          | Next > Cancel                                                                 |

5. The **Software License Agreement** dialog will be displayed.

Click the radio button next to I accept the agreement, then click the Next button.

| Setup - Gefen EDID Tool+                                                                                                    | ×    |
|----------------------------------------------------------------------------------------------------|------|
| License Agreement<br>Please read the following important information before continuing.                                                                                                    |      |
| Please read the following License Agreement. You must accept the terms of this<br>agreement before continuing with the installation.                                                        |      |
| SOFTWARE LICENSE AGREEMENT                                                                                                    |      |
| PLEASE READ THE FOLLOWING TERMS AND<br>CONDITIONS CAREFULLY BEFORE DOWNLOADING,<br>INSTALLING OR USING THE SOFTWARE OR ANY<br>ACCOMPANYING DOCUMENTATION<br>(COLLECTIVELY, THE "SOFTWARE"). |      |
| I accept the agreement                                                                                                    |      |
| I do not accept the agreement                                                                                                    |      |
| < Back Next > Car                                                                                                    | ncel |

6. The Select Destination Location dialog will be displayed.

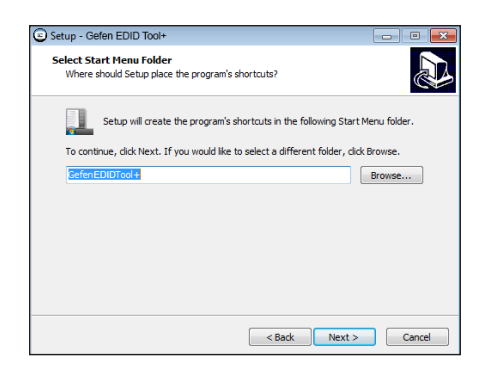

The default installation path is: C:\Program Files (x86)\Gefen EDID Tool+.

7. Click the **Browse...** button to change the installation path. Otherwise, click the **Next** button to continue with the default installation path.

- Select the Start Menu Folder where the application icon will be created. The default folder name is Gefen Edid Tool+.
- 9. Click the Next button.

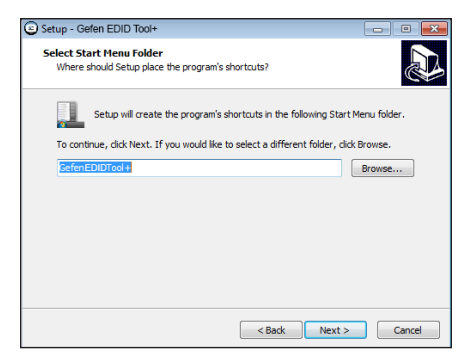

10. The Select Additional Tasks dialog will be displayed.

By default, the **Create a deskop** check box is selected. If a desktop icon is not desired, check this box to deselect this task. Otherwise, click the **Next** button to continue.

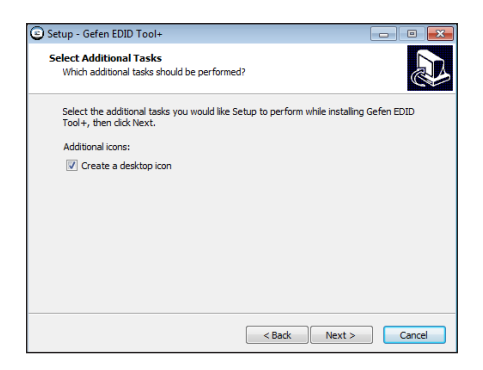

11. The **Ready to Install** dialog will be displayed.

Click the **Install** button to begin the installation process.

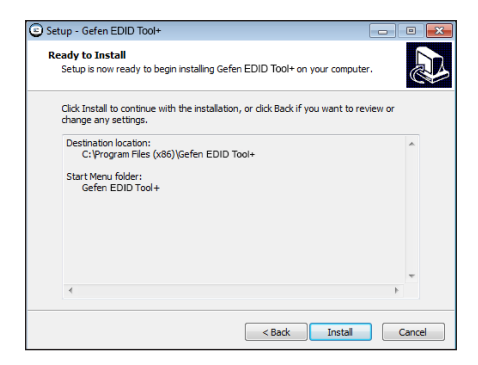

## Firmware Upgrade Procedure

The following items are required to update firmware:

- HDMI Detective Plus
- Computer running Windows XP
- Terminal-emulation program (e.g. HyperTerminal)
- USB-to-Mini USB cable
- Firmware file

When upgrading the firmware, use the <code>#fw\_upgrade</code> command. The following instructions are for use with Windows® Hyperterminal.

- 1. Download the firmware file from the Gefen Web site.
- Extract the contents of the .zip file to the Windows® Desktop. The .zip file will contain the firmware file (\*.bin).
- 3. Within the terminal program, type the command: #fw upgrade.
- 4. The following will be displayed on the terminal screen:

Waiting for the file to be sent ... (press 'a' to abort)

- 5. In Hyperterminal, click Transfer --> Send File...
- 6. Select the firmware file.
- 7. Select YModem from the Protocol drop-down list and click the OK button.

The firmware update procedure will begin. This process should take only a few seconds. After the firmware update is successful, the following message will appear:

Download successfully You have to reset the device to a new version that would start work

# Specifications

| Supported Formats |               |
|-------------------|---------------|
| Resolution (max.) | 1080p Full HD |

| Electrical          |                                 |
|---------------------|---------------------------------|
| Maximum Pixel Clock | 225 MHz                         |
| Status indicator    | 1 x LED, bi-color (green / red) |

| Connectors |                                 |
|------------|---------------------------------|
| Input      | 1 x HDMI Type-A, 19-pin, female |
| Output     | 1 x HDMI Type-A, 19-pin, female |
| USB        | 1 x USB Mini-B                  |

| Control                    |                                                             |
|----------------------------|-------------------------------------------------------------|
| DIP switches (front panel) | 4 x Piano DIP switches<br>for pre-programmed EDID selection |
| Programming button         | 1 x Push button, momentary switch                           |
| Write-protect switch       | 1 x 2-position, slide switch                                |

| Operational       |           |
|-------------------|-----------|
| Power Input       | 1 x 5V DC |
| Power Consumption | 5W (max.) |

| Physical               |                                            |
|------------------------|--------------------------------------------|
| Dimensions (W x H x D) | 2.7" x 1.3" x 1.8"<br>(68mm x 33mm x 46mm) |
| Unit Weight            | 0.18 lbs (0.08 kg)                         |

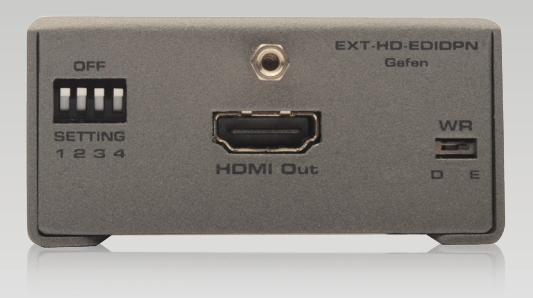

Stretch it, Switch it, Split it. Gefen's got it. ®

20600 Nordhoff St., Chatsworth CA 91311 1-800-545-6900 818-772-9100 fax: 818-772-9120 www.gefen.com support@gefen.com

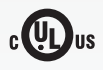

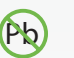

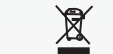

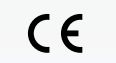

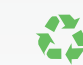

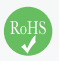

This product uses UL or CE listed power supplies.